Once logged into FACTS please Select Classroom from the main menu then Select your Class. Select Gradebook from the Classroom Menu

|           | Classroom                                |                      |                 | (?)                                |                                       | Prem<br>202        | ier Academy<br>22-2023   T3 |           |
|-----------|------------------------------------------|----------------------|-----------------|------------------------------------|---------------------------------------|--------------------|-----------------------------|-----------|
|           | 🔿 Date 💿 Term 🛿                          | ≡ 5ELA-A             |                 |                                    | Analytics                             |                    |                             |           |
|           | Term<br>T3 •                             | T3 •                 | All Assignments |                                    | Fill Grades Curve Grad                | tions              | Communications<br>Dashboard | Select    |
|           | My Classes                               | Student Name         | Gbk Avg         | World Problem<br>03-Apr<br>100 (1) | Spacecraft Writi<br>17-Apr<br>100 (1) | Voc<br>01-1<br>100 | Gradebook                   | Gradebook |
|           | Attendance Enabled                       | 1) Bachman, Andrea   | 99 / A+         | 100                                | 90                                    | 100                | Portfolio                   |           |
|           | 🔍 Search Class 🛛 🗄 🖍                     | 3) Cisneros, Natalia | 98 / A+         | 95                                 | 85                                    | 100                | Report Card                 |           |
| Select    | 5ELA-A                                   | 4) Duke, Ashton      | 88 / B          | 100                                | 100                                   | 90                 | Students                    |           |
| Classroom | English Language Arts 5<br>Marie Laubach | 5) Flowers, Avery    | 97 / A+         | 85                                 | 75                                    | 100                | Web Items:                  |           |
|           | 5 ELA - B                                | 6) Jacobs, Jordyn    | 89 / B+         | 100                                | 100                                   | 80                 |                             |           |
|           | English Language Arts 5<br>Julie Walters | 7) Lin, Serenity     | 98 / A+         | 95                                 | 90                                    | 100                | Announcements               |           |

### Verify the Term is correct and Select "+" to Add an Assignment

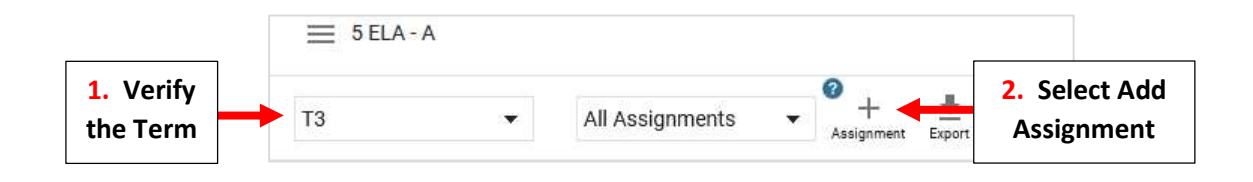

#### Select Assignment Category. Enter a Title and Description for the Assignment

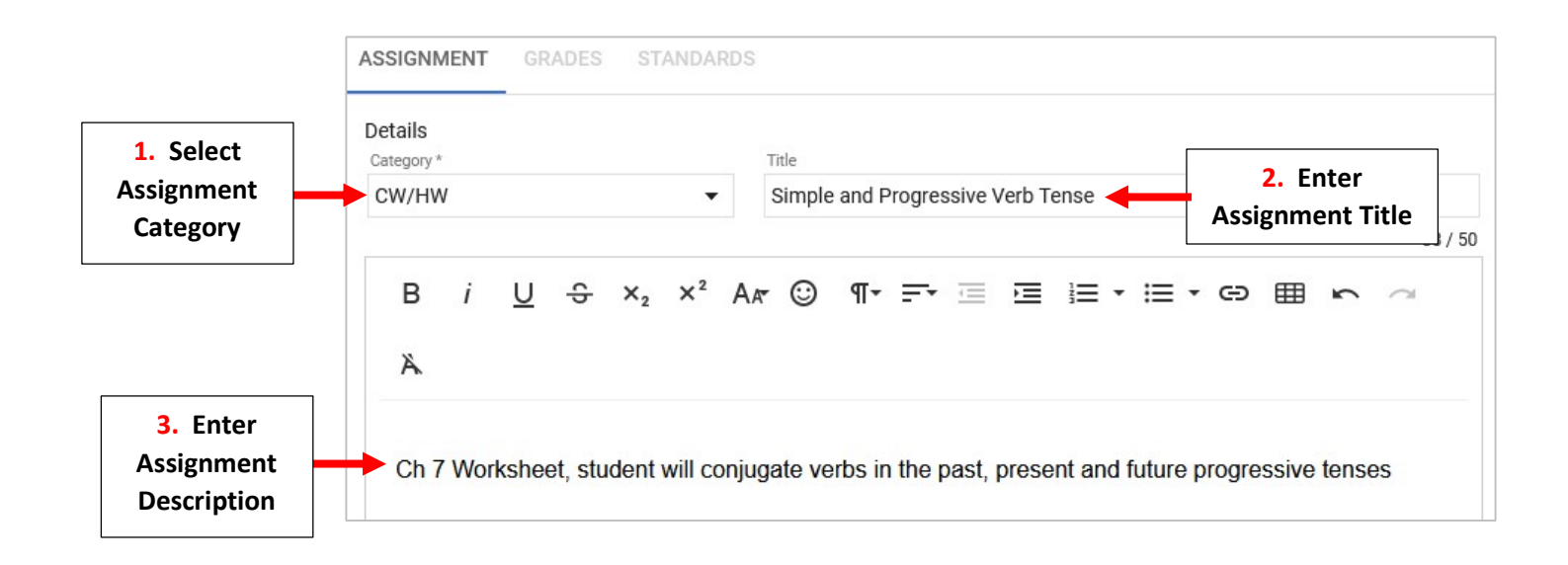

# Select Date Assigned, Date Due and Enter Max Points. By Default, Calc/Display is Selected, additional Preferences may be Selected (optional). Select Save to Save your Options

| 2 Enter                  | Mon, Apr 24, 2023                          | (UIC-05.00) Eastern Time (US & Canada)<br>11:30pm<br>Weight | <b>•</b>                            |
|--------------------------|--------------------------------------------|-------------------------------------------------------------|-------------------------------------|
| Max Points               | 100                                        | 1                                                           |                                     |
|                          | Desfaura                                   |                                                             |                                     |
| 3. Select<br>Preferences | Calc/Display Publish to Lesson Plan Mark a | as Test                                                     | 4. Select Save t<br>Save your Optio |

### Select Edit for Standards Based Grading

| ASSIGNMENT            | GRADE | S STANDARDS                       |                  |                |        |        |
|-----------------------|-------|-----------------------------------|------------------|----------------|--------|--------|
| Details<br>Category * |       | Title                             | Standards        | Edit 🗧         | Select | ndards |
| CW/HW                 | •     | Simple and Progressive Verb Tense |                  |                |        | lation |
|                       |       | 33 / 50                           | No standards add | ded to assigni | ment   |        |

## Place a Checkmark by Standards Associated with Assignment and Select Apply to Save Changes

|                                                 | Standards Show All Standards                                                         |                                 |
|-------------------------------------------------|--------------------------------------------------------------------------------------|---------------------------------|
| []                                              | 05.ENG.E.2<br>Homework                                                               |                                 |
| 1. Place a Checkmark by<br>Associated Standards | O5.ENG.E.3<br>Effort                                                                 |                                 |
|                                                 | 05.ENG.L.1<br>Conventions Skills (grammar, capitalization, punctuation and spelling) |                                 |
|                                                 | 05.ENG.L.2<br>Vocabulary                                                             |                                 |
|                                                 | D5.ENG.L.3<br>Phonics                                                                |                                 |
|                                                 | S.ENG.RL.1<br>Comprehension                                                          |                                 |
|                                                 | S.ENG.RL.2<br>Fluency                                                                |                                 |
|                                                 | 05.ENG.S1<br>Engages Effectively in a Range of Collaborative Discussions             |                                 |
|                                                 | D 05.ENG.S2<br>Presents Knowledge and Ideas                                          |                                 |
|                                                 | Cancel Apply                                                                         | 2. Select Apply to Save Changes |

Standards now Display on Assignment. Select Edit to Add Standards or Select Delete to Remove

| Simple and Progressive + Copy Delete             | Fill Grades Cur                                     |
|--------------------------------------------------|-----------------------------------------------------|
| ASSIGNMENT GRADES STANDARDS                      |                                                     |
| Details<br>Category * Title<br>CW/HW             | Standards Edit Add Changes                          |
| 33 / 50                                          | Effort                                              |
| B i U ↔ ×₂ ײ Ar ⓒ ¶- ≓-<br>⊡ ⊡ ≔ - ≔ - ⇔ ⊞ ⊷ ~ À | O5.ENG.RL.1<br>Comprehension O5.ENG.RL.2<br>Fluency |
| Sele<br>to                                       | ect Delete<br>Remove                                |